# がん患者さんと ご家族のつどい

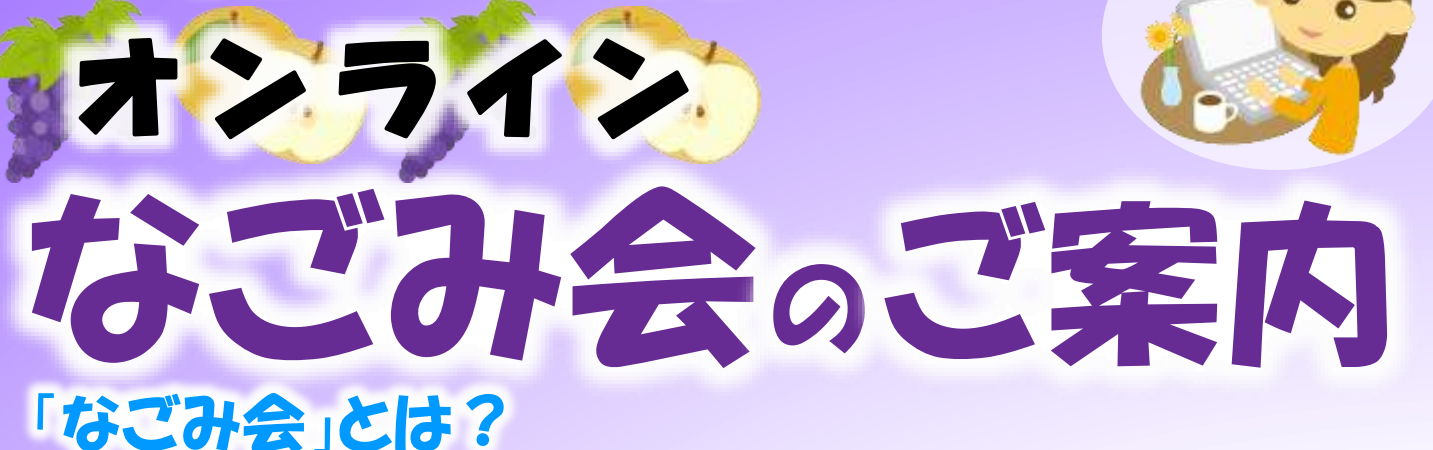

がん患者さん・ご家族が、今気になっていることを話しあったり、他の人の 経験を聞いて参考にしたり、がんとともに生活するうえで役立つ情報を 聞いたりする会です

\*参加は、がん患者さんまたはご家族に限ります - \* 当院以外のがん患者さん・ご家族も参加できます

通信機器のない方は 人数制限の上、現地 参加も検討します

÷.

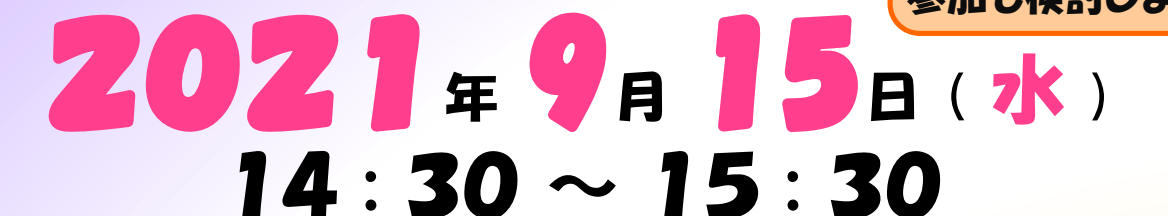

# 「参加者同士自由に気持ちを語り合う会」 ~ Zoomアプリを利用したオンライン患者・家族会~

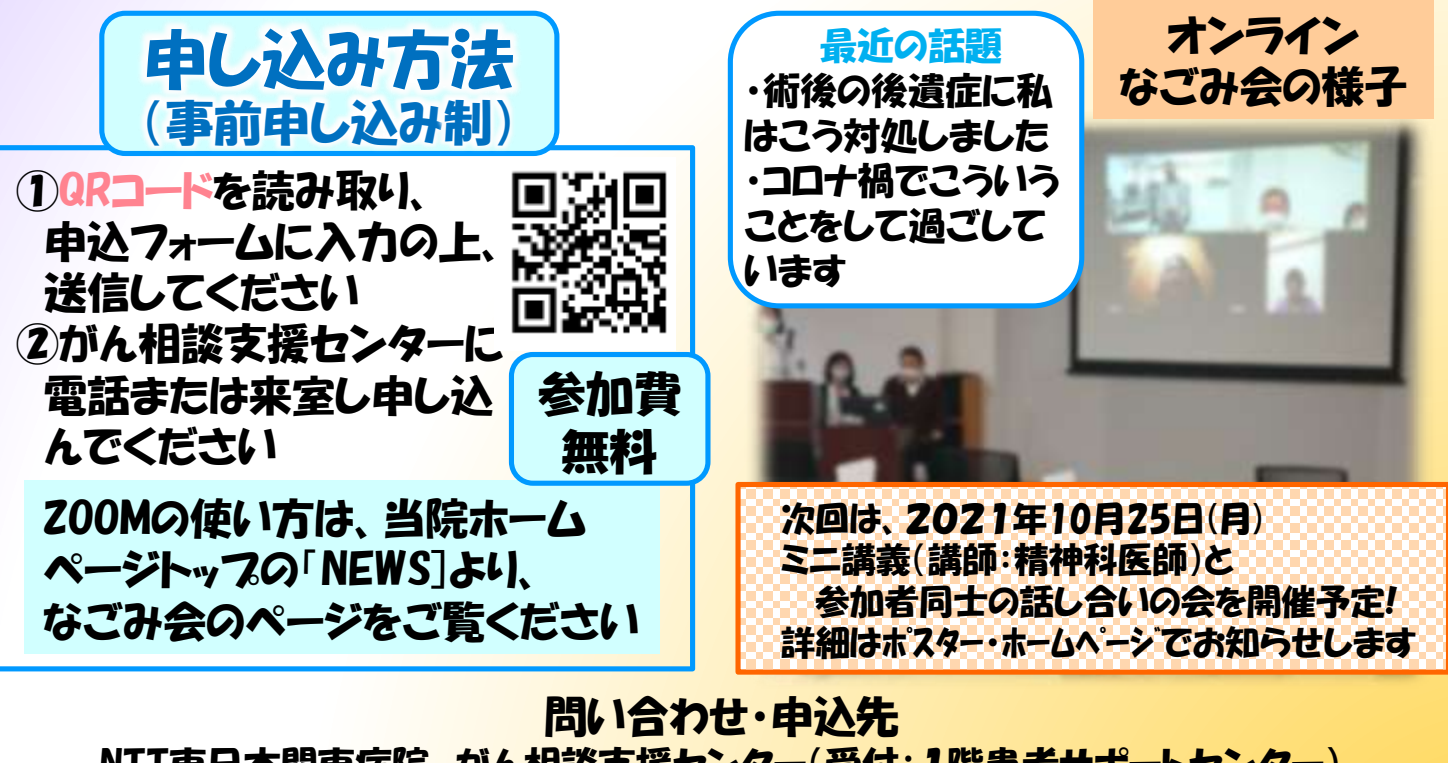

NTT東日本関東病院 がん相談支援センター(受付:1階患者サポートセンター) 203-3448-6280(平日9:00~17:00)

### オンラインでのなごみ会参加方法

#### 【パソコンの場合】

STEP 1 パソコンにZOOMをインストールする

※2回目以降はこのSTEP1の手続きは不要です

■パソコンで参加される場合は、マイク、カメラが必要です(パソコンに内臓されていない場合)。
 ■ZOOMのインストーラを、公式ホームページからダウンロード(自身のパソコンへの保存)します。

 Google、Yahooなどの検索画面で、「ダウンロードセンター ZOOM」と入力する

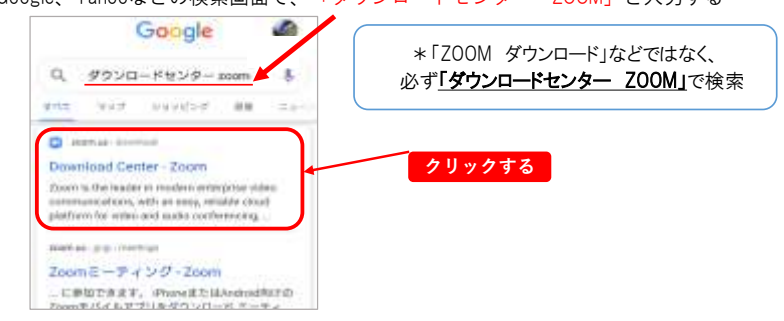

2. 次の画面がでてくるので、「ダウンロード」をクリックする

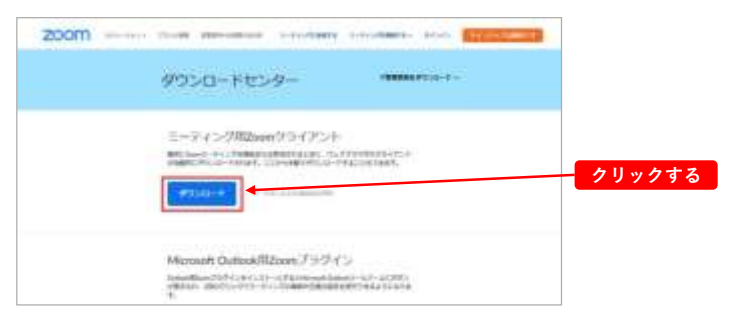

■この画面が表示されたら、「続ける」をクリックします。

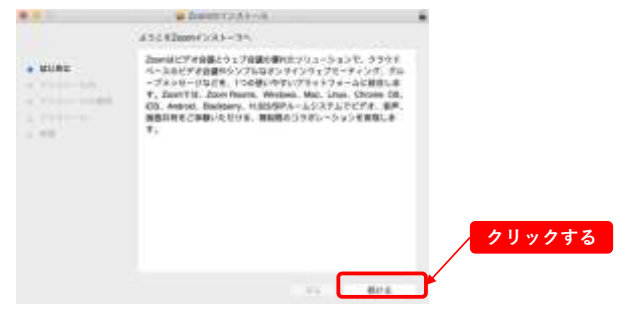

STEP 2 インストールしたZOOMアプリを立ち上げ、ミーティングに参加する

■「ミーティングに参加」をクリックすると、サインインせずにミーティングに参加できます。

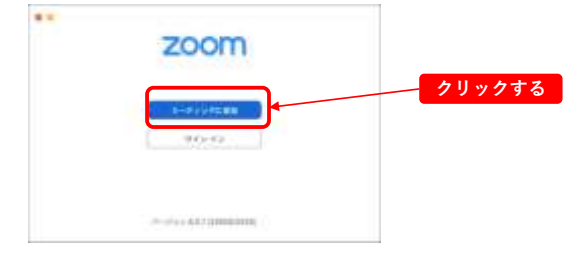

# STEP 3 指定されたミーティングに参加する

■ミーティングのIDと名前を入力し、「参加」とクリックします。ここで入力した名前は参加者に 表示される名前になります。

| 2-74776#8      |          |
|----------------|----------|
| 9807109889 -   |          |
| 10<br>Juliu    | *ミーティングD |
|                | パスワードは別途 |
| () F-F-ALBELAN | お知らせします  |
| asscreekinge   |          |

■パスワードを入力し、「参加」をクリックします。
 ■「コンピューターオーディオに参加する」をクリックします。

|          | 8/46/79/C                 |        |
|----------|---------------------------|--------|
|          | 2271-7-08-918             |        |
|          |                           | クリックする |
| (        | 2.22-0-0-0-0-00000        |        |
|          | 20-0-017747XH             |        |
|          |                           |        |
|          |                           |        |
| 1-1-2750 | 12月に、自動作にコンジューティウオーディオに単な |        |

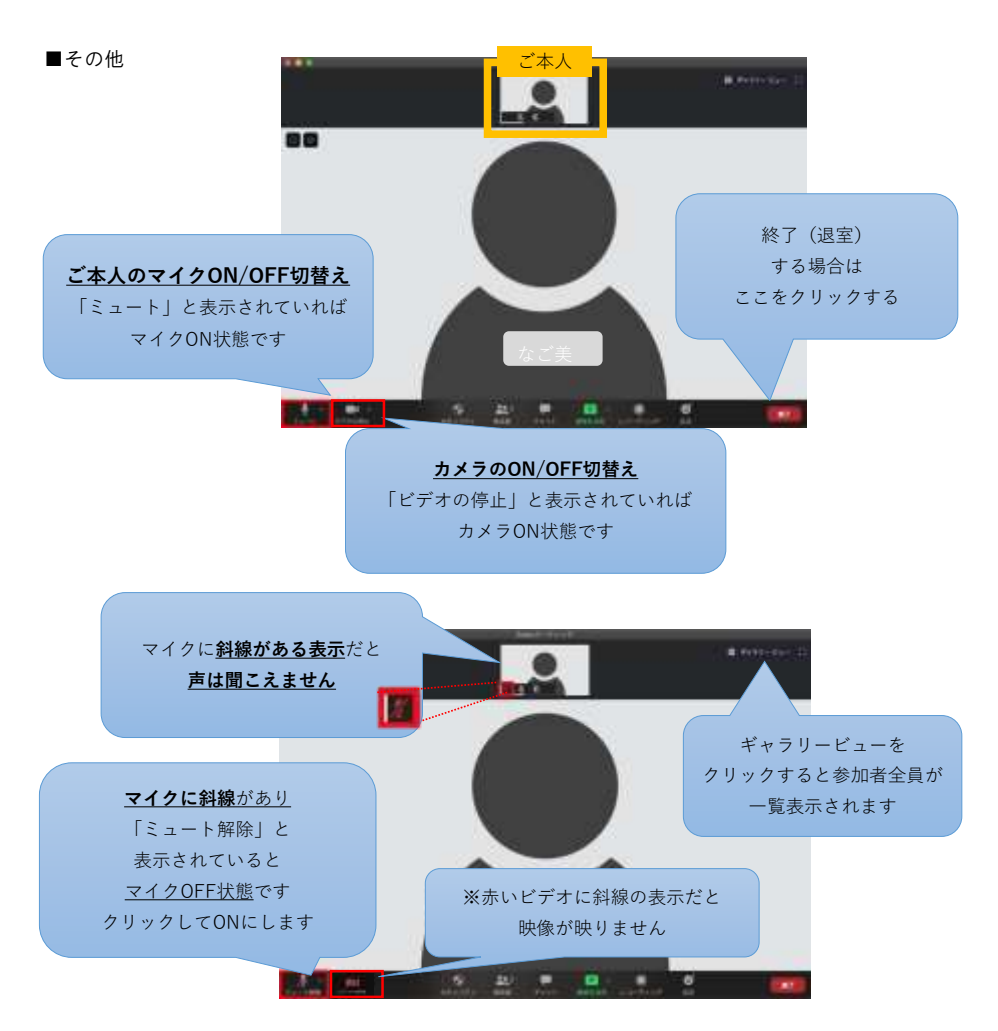

- 注)・STEP1は事前に実施しておくことが可能ですが、実際にミーティング(STEP2以降の操作)に入れるのは当日の15~30分前となります。
  - ·ZOOM利用自体に費用はかかりませんが、通信費は自己負担となります。
  - ・動画の録画や音声の録音は禁止させていただきます。

# オンラインでのなごみ会参加方法

#### 【スマートフォンの場合】

STEP 1 スマートフォンにZOOMアプリをダウンロードする

※2回目以降はこのSTEP1の手続きは不要です

 Androidの場合はGoogle Playから、iPhoneの場合はApp Storeから、Zoomアプリを 検索して保存します。検索すると、ZOOMとつくアプリがいくつか出てきますので、 「ZOOM Cloud Meetings」を選択します。

Android (アンドロイドの場合)

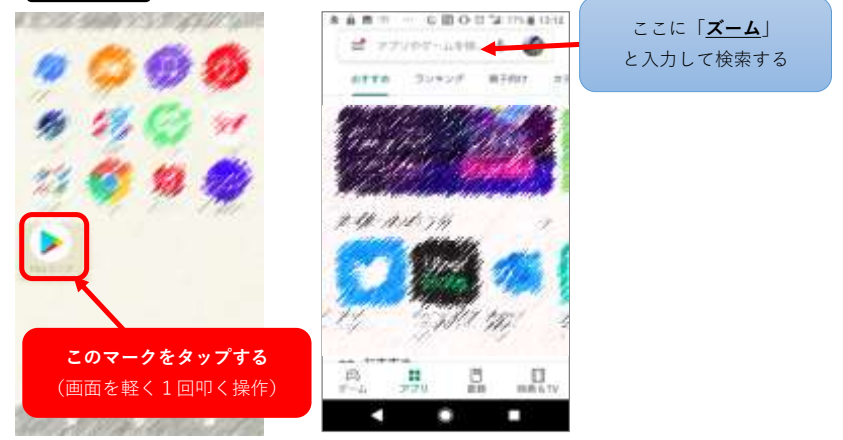

iPhone

(アイフォンの場合)

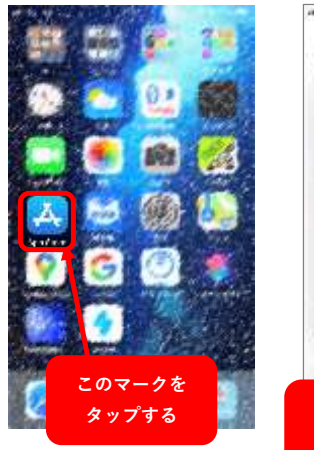

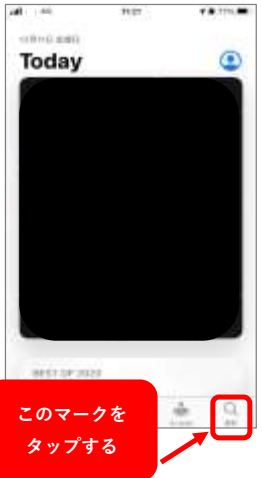

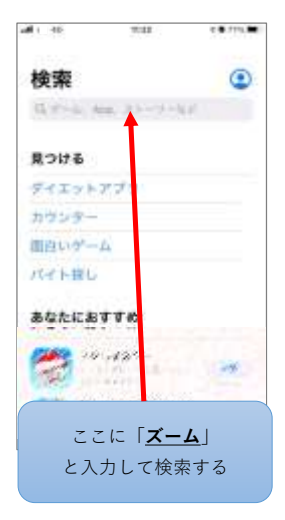

 検索したZOOMアプリ(ZOOM Cloud Meetinngs)が表示されたら「開く」を タップします(ここから先はAndroidもiPhoneも同じ作業です)

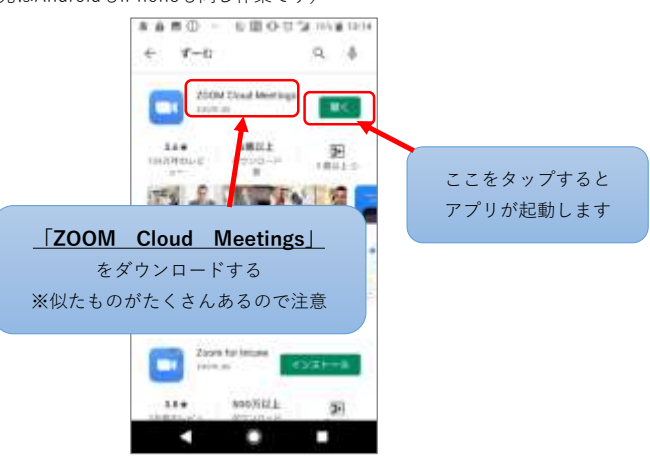

### STEP 2-1 ミーティングに参加する

- 1.「ミーティングの開始」画面が表示されたら、「ミーティングに参加」をタップ、
- 2. 「ミーティングに参加」画面が表示されたらミーティングIDを入力する

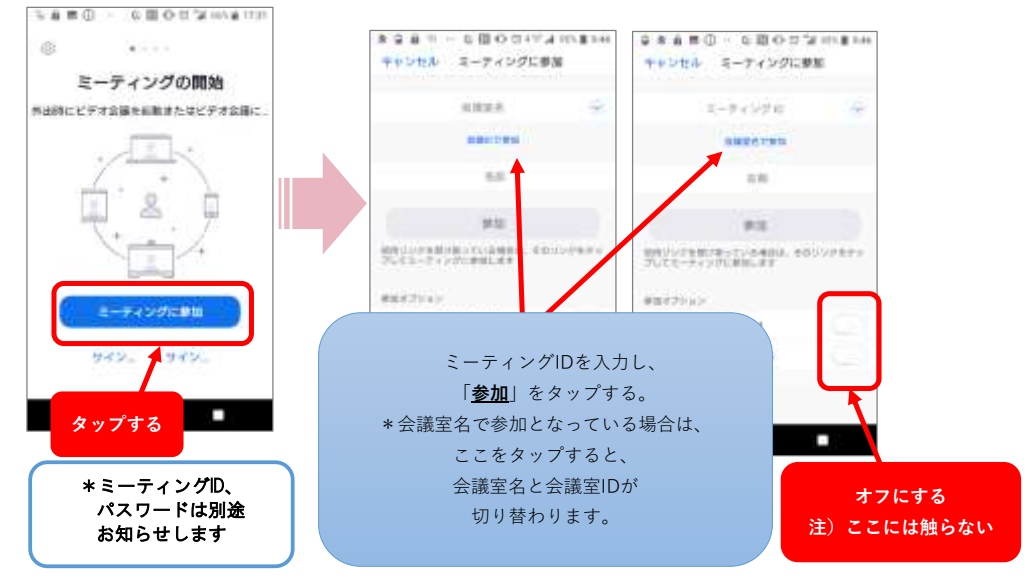

3-1. 「ミーティングパスワード入力画面」になったらをパスワードを入力し、 3-2. ミーティングに参加をタップします

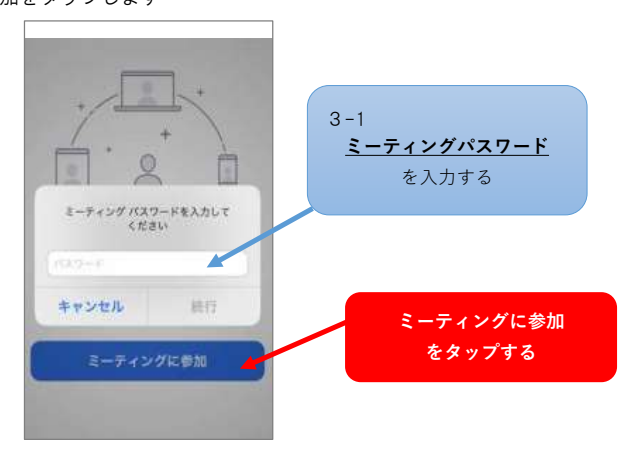

## STEP2-2 自分の名前を入力して開始準備

1. ご自身のお名前を入力し、「OK]を押すとミーティング画面へ移行します

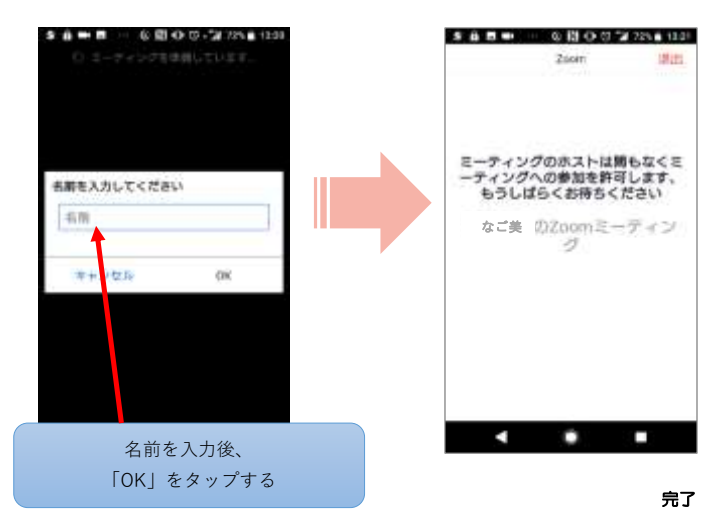

2. ミーティング開始、マイクとビデオをオンの状態にする

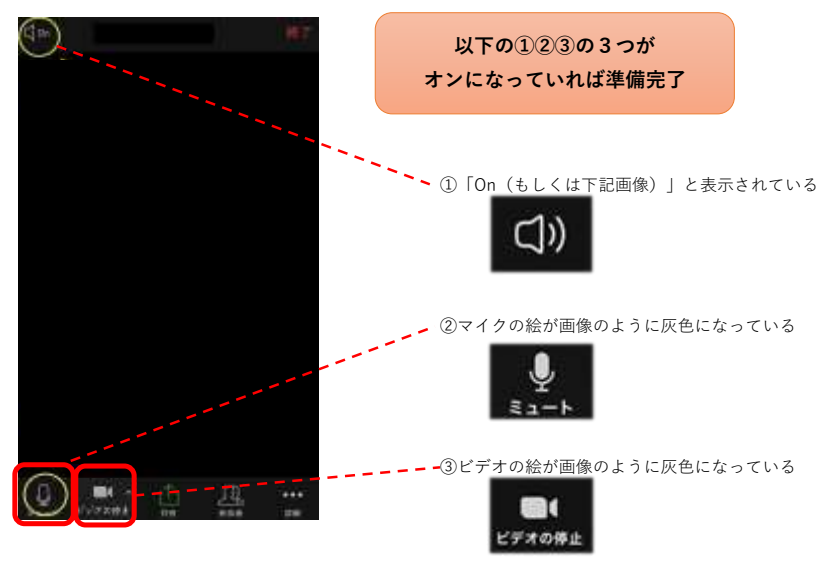

※赤い斜線が入っている場合はオフになっているので 注意してください

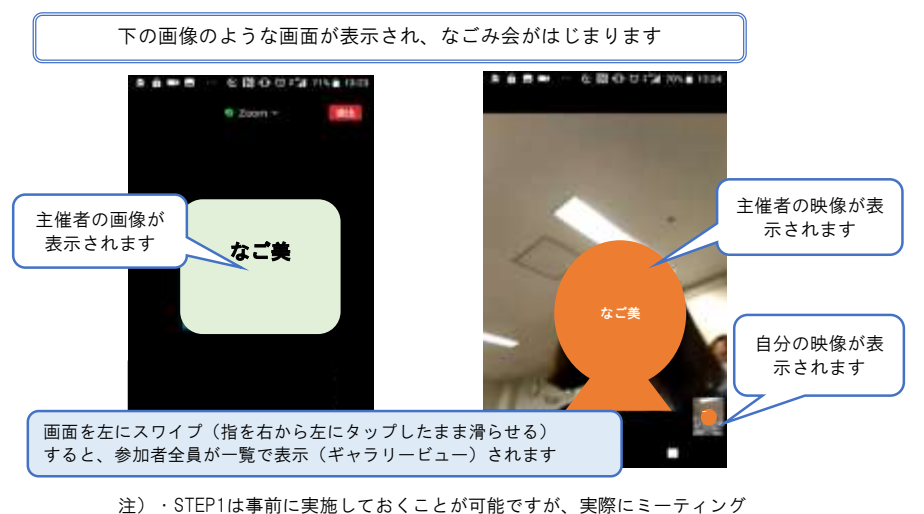

- (STEP2以降の操作)に入れるのは当日の15~30分前となります。 ・ZOOM利用自体に費用はかかりませんが、通信費は自己負担となります。
  - ・200M利用自体に貧用はかかりませんか、通信質は自己負担となりま
  - 動画の録画や音声の録音は禁止させていただきます。